# AUXÍLIO ODONTOLÓGICO ORIENTAÇÕES GERAIS

MANUAL PARA UNIDADES SETORIAIS DE RECURSOS HUMANOS

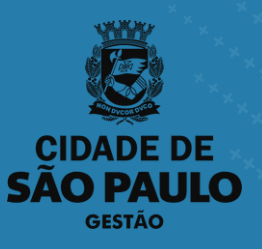

## PREFEITURA DO MUNICÍPIO DE SÃO PAULO

SECRETARIA MUNICIPAL DE GESTÃO (SEGES)

Viaduto do Chá, 15, 8º andar, Centro, 01002-900 – São Paulo - SP (Gabinete)

> COORDENADORIA DE GESTÃO DE PESSOAS (COGEP)

R. Boa Vista, 280, 5º andar, Centro, 01014-908 - São Paulo, SP

E-mail: credenciamento@prefeitura.sp.gov.br

## EM CASO DE DÚVIDA SOBRE AS ROTINAS ESTABELECIDAS NESTE MANUAL, ENTRAR EM CONTATO COM:

Programa de Benefícios

E-mail:

credenciamentobeneficios@prefeitura.sp.gov.br

# Conteúdo

**01. ENTENDA O AUXÍLIO ODONTOLÓGICO** pág. 01

**02. CONFIRA A SOLICITAÇÃO** págs. 02 - 03

**03. CADASTRE NO SIGPEC** págs. 03 - 08

**04. VALIDE POR E-MAIL** pág. 09

**05. PRESTAÇÃO DE CONTAS** pág. 10

**06. ALTERAÇÕES NO PLANO ODONTOLÓGICO** pág. 11

**07. LEGISLAÇÃO** pág. 12

## ENTENDA DO AUXÍLIO ODONTOLÓGICO

O Auxílio Odontológico é concedido de acordo com as diretrizes estabelecidas pelo Decreto nº 63.103, de 28 de dezembro de 2023.

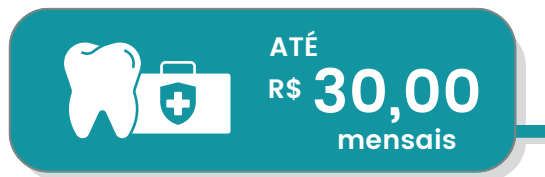

O valor máximo do Auxílio Odontológico a ser concedido é de **R\$ 30,00 (trinta reais)**.

O Auxílio Odontológico é destinado a subsidiar, total ou parcialmente, despesas realizadas com a contratação de plano de assistência odontológica de empresas credenciadas por agente público em atividade, efetivo, admitido ou em comissão, da administração direta e das autarquias e fundações públicas municipais, cuja remuneração bruta mensal não exceda a R\$ 8.000,00 (oito mil reais).

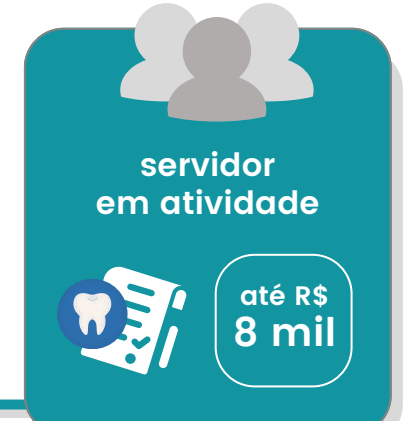

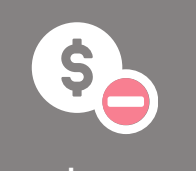

vantagens indenizatórias Não integram a remuneração bruta do servidor público as vantagens indenizatórias previstas na legislação, tais como o auxílio-refeição, o auxílio-transporte e o vale-alimentação, bem como a hora suplementar, o abono de permanência, o acréscimo de 1/3 (um terço) de férias e as verbas eventuais decorrentes ou não de local de trabalho.

Na hipótese de acúmulo lícito de cargos ou funções, será considerada a soma da remuneração bruta de ambos os vínculos funcionais em atividade para fins de concessão de auxílio odontológico.

soma de vínculos ativos

- A concessão do Auxílio Odontológico não se aplica ao servidor afastado, com ou sem prejuízo dos vencimentos ou subsídios, para outros órgãos públicos.
- Exceto para as autarquias e fundações do Município de São Paulo.

## **CONFIRA A SOLICITAÇÃO** O servidor(a) é orientado(a) a buscar a sua URH/SUGESP após ter efetuado o contrato de Plano Odontológico com uma das Empresas Credenciadas, para solicitação do Auxílio Odontológico. Passo 1 Verificar se o(a) servidor(a) pertence à sua URH/SUGESP: Consulte e confirme a lotação do(a) servidor(a) via SIGPEC; • Confirmado, vamos para o passo 2; Se for outra Unidade orientar o(a) servidor(a) a sua lotação correta. Passo 2 Confirmar se o(a) servidor(a) é destinatário(a) do auxílio odontológico Verifique via SIGPEC se o servidor(a): • Está em atividade e que não esteja afastado para outros órgãos públicos, exceto para as autarquias e fundações do Município de São Paulo; Sua remuneração bruta não exceda a R\$ 8.000,00 (oito mil reais). até R\$ 8 mil EM ATIVIDADE ..... PONTOS IMPORTANTES SOBRE A REMUNEÇÃO BRUTA As vantagens indenizatórias não integram Se o servidor possuir como remuneração bruta. mais de um vínculo em Veja Alguns exemplos: atividade é necessário somar a remuneração auxílio-refeição; bruta de todos eles. o auxílio-transporte; vale-alimentação; hora suplementar; abono de permanência; acréscimo de 1/3 (um terço) de férias; verbas eventuais decorrentes.

Edição 1 julho/2024

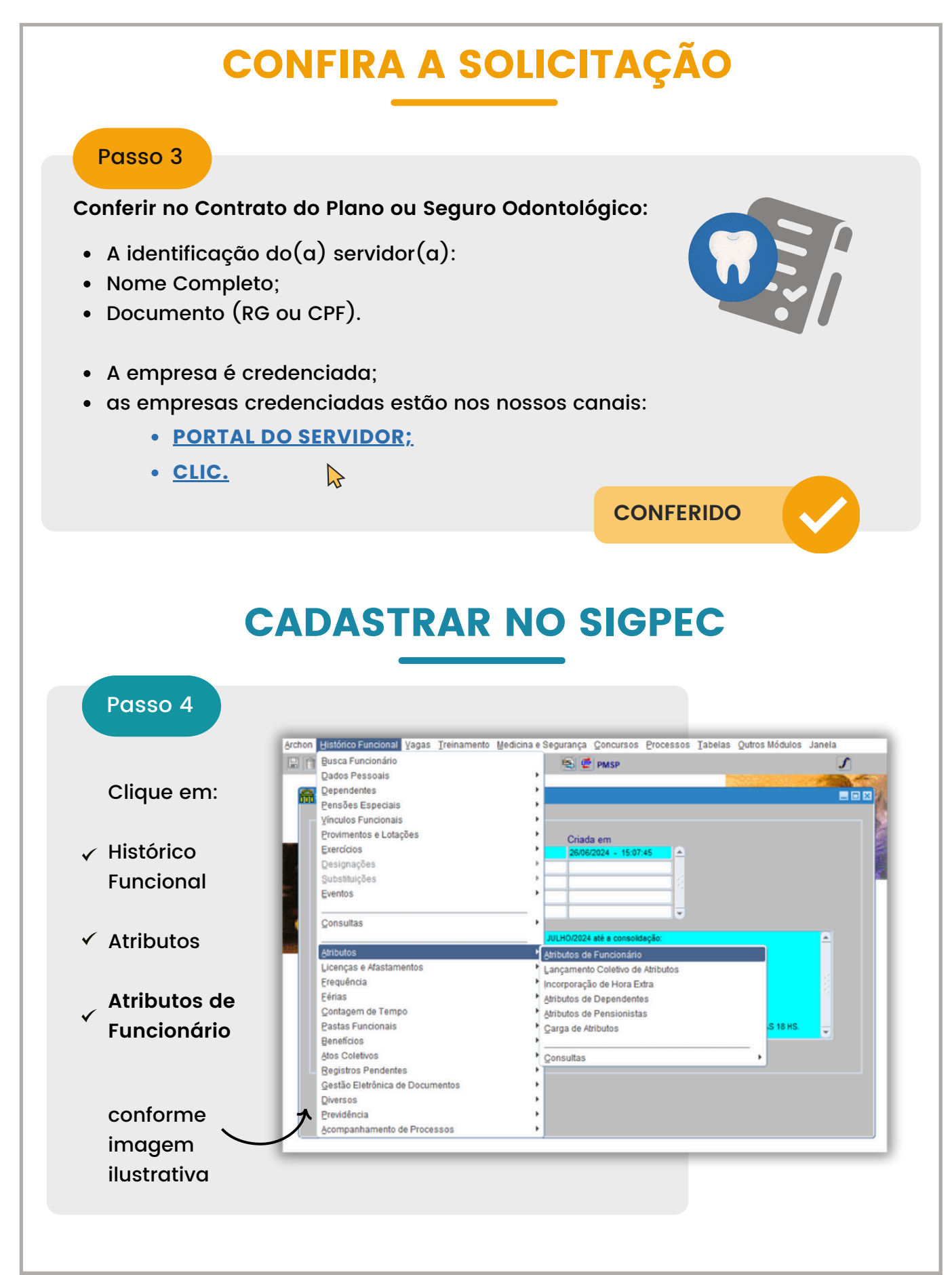

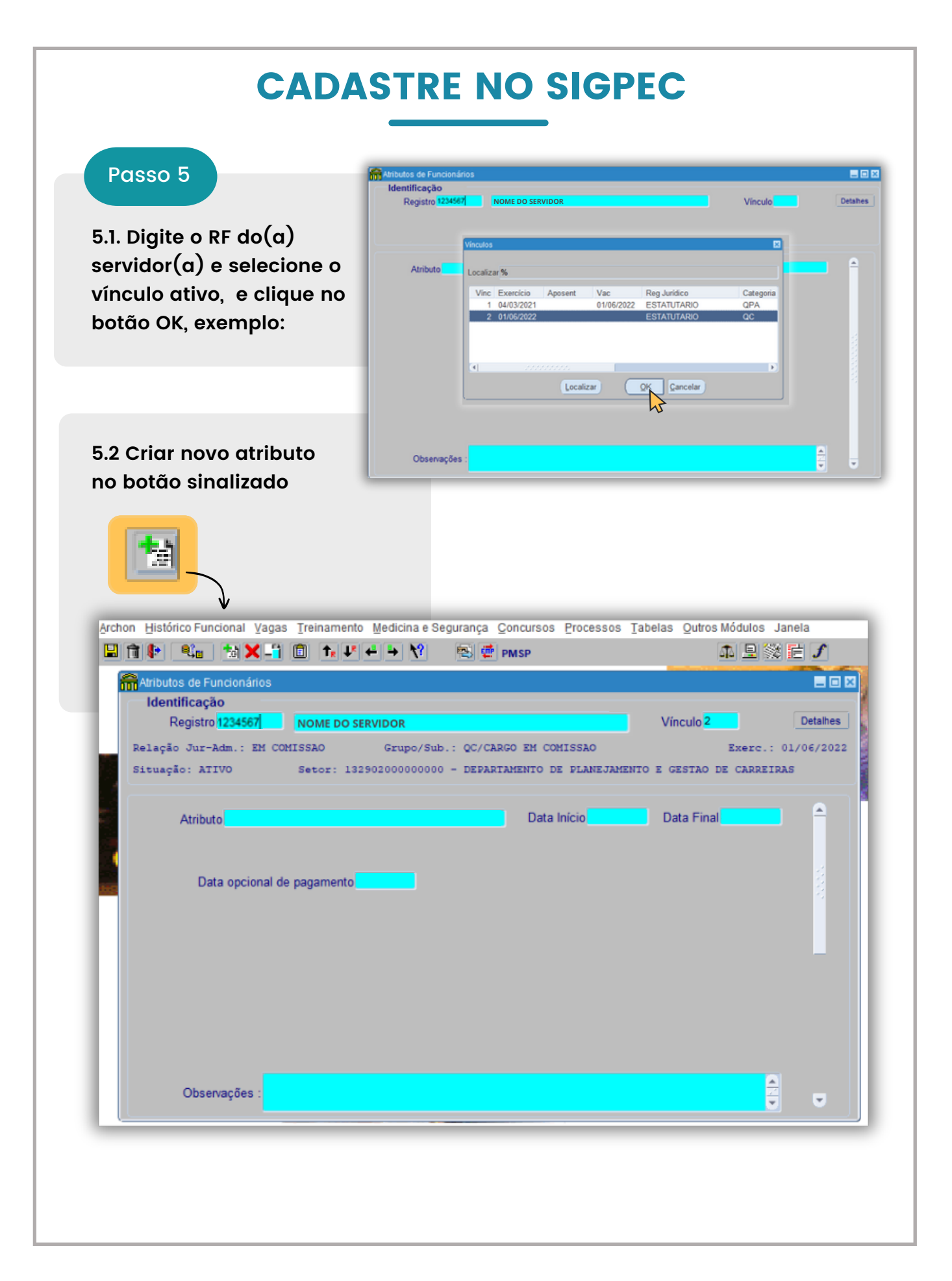

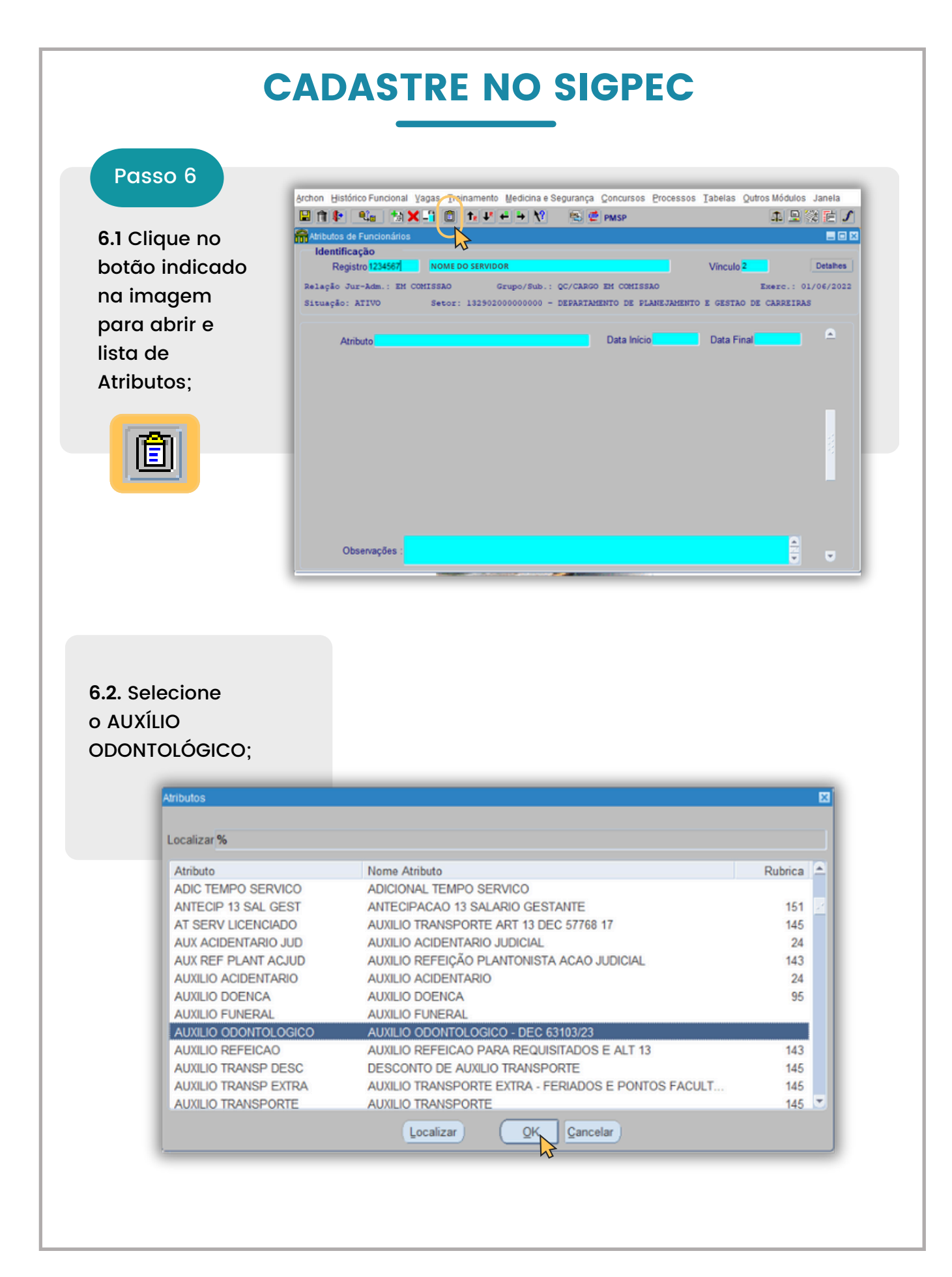

6

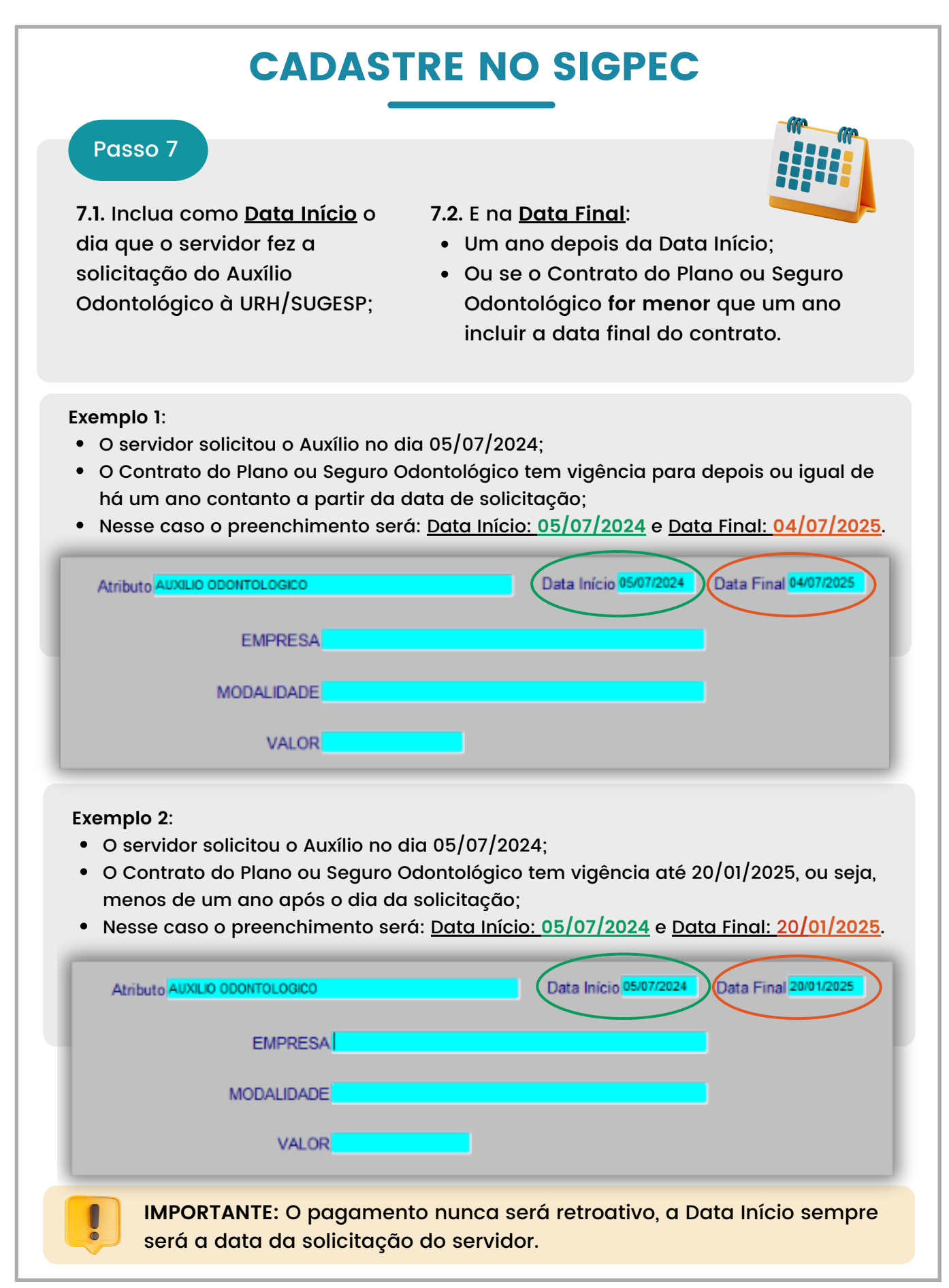

Passo 8

| do Auxílio Odontológico para                                 | i as URHs 7                                                                   |
|--------------------------------------------------------------|-------------------------------------------------------------------------------|
| CADASTRE NO SIG                                              | PEC                                                                           |
| ne a EMPRESA e a MODALIDADE:                                 |                                                                               |
| as Treinamento Medicina e Segurança Concursos Processos<br>1 | s Tabelas Qutros Módulos Janela                                               |
| Descrição<br>CN9: 00.000.000/0000-00                         | Verificar se o<br>CNPJ da<br>empresa é<br>mesmo do<br>contrato<br>apresentado |
| localizar OK Cancelar                                        |                                                                               |

|                                                                                                    |                                                                                                    | . L 3 12 12 1  |
|----------------------------------------------------------------------------------------------------|----------------------------------------------------------------------------------------------------|----------------|
|                                                                                                    | AT .                                                                                                    |                |
| EMPLOS:                                                                                                  |                                                                                                    | Verificar se o |
| Selecione a Empresa                                                                                      | 3                                                                                                    | CNPJ da        |
| Localizar PREVIDENT%                                                                                     |                                                                                                    | empresa é      |
| Empresa<br>NOME DA EMPRESA                                                                               | Descrição<br>CNPI: 00.000.000/0000-00                                                                                                    | mesmo do       |
|                                                                                                    |                                                                                                    | contrato       |
|                                                                                                    |                                                                                                    | apresentado    |
| (4)                                                                                                    |                                                                                                    |                |
|                                                                                                    | Localizar QK Gancelar                                                                                                    |                |
|                                                                                                    | EMPRESA NOME DA EMPRESA                                                                                                    |                |
|                                                                                                    |                                                                                                    |                |
|                                                                                                    | MODALIDADE                                                                                                    |                |
|                                                                                                    |                                                                                                    |                |
|                                                                                                    | VALOR                                                                                                    |                |
|                                                                                                    | VALOR                                                                                                    |                |
|                                                                                                    | VALOR                                                                                                    |                |
|                                                                                                    | VALOR                                                                                                    |                |
|                                                                                                    | VALOR                                                                                                    |                |
| Selecione a Modalidade                                                                                   | VALOR                                                                                                    |                |
| Selecione a Nodalidade                                                                                   | VALOR                                                                                                    |                |
| Selecione a Modalidade<br>Localizar %<br>Modalidade                                                      | VALOR<br>Descrição                                                                                                    |                |
| Selecione a Modalidade<br>Localizar %<br>Modalidade<br>EXECUTIVO<br>FAMILIAR                             | VALOR<br>Descrição<br>Plano Executivo Plus Valor R\$34.90<br>Plano Familiar Referência Valor R\$24.90                                                                                                    |                |
| Selectone a Modalidade<br>Localizar %<br>Modalidade<br>EXECUTIVO<br>FAMILIAR<br>INDIVIDUAL<br>TOP PLATIN | VALOR<br>Descrição<br>Plano Executivo Plus Valor R\$34,90<br>Plano Individual Referência Valor R\$24,90<br>Plano Individual Referência Valor R\$29,90<br>Plano Top Platinun Valor R\$39,90                                                                                                    |                |
| Selecione a Modalidade<br>Localizar %<br>Modalidade<br>EXECUTIVO<br>FAMILIAR<br>INDIVIDUAL<br>TOP PLATIN | VALOR<br>Descrição<br>Plano Executivo Plus Valor R\$34.90<br>Plano Executivo Plus Valor R\$34.90<br>Plano Familiar Referência Valor R\$24.90<br>Plano Individual Referência Valor R\$29.90<br>Plano Top Platinun Valor R\$29.90                                                                                                    |                |
| Selecione & Modalidade<br>Localizar %<br>Modalidade<br>EXECUTIVO<br>FAMILIAR<br>INDIVIDUAL<br>TOP PLATIN | VALOR<br>Descrição<br>Plano Executivo Plus Valor R\$34,90<br>Plano Familiar Referência Valor R\$24,90<br>Plano Individual Referência Valor R\$29,90<br>Plano Top Platinun Valor R\$29,90                                                                                                    |                |
| Selecione a Modalidade<br>Localizar %<br>Modalidade<br>EXECUTIVO<br>FAMILLAR<br>INDIVIDUAL<br>TOP PLATIN | VALOR<br>Descrição<br>Plano Executivo Plus Valor R\$34,90<br>Plano Executivo Plus Valor R\$34,90<br>Plano Familiar Referência Valor R\$24,90<br>Plano Individual Referência Valor R\$29,90<br>Plano Top Platinun Valor R\$29,90<br>Plano Top Platinun Valor R\$29,90                                                                                                    |                |
| Selecione a Modalidade<br>Localizar %<br>Modalidade<br>EXECUTIVO<br>FAMILIAR<br>INDIVIDUAL<br>TOP PLATIN | VALOR<br>Descrição<br>Plano Executivo Plus Valor R534,90<br>Plano Individual Referência Valor R524,90<br>Plano Individual Referência Valor R529,90<br>Plano Top Platinun Valor R529,90<br>Plano Top Platinun Valor R529,90                                                                                                    |                |
| Selecione a Modalidade<br>Localizar %<br>Modalidade<br>EXECUTIVO<br>FAMILIAR<br>INDIVIDUAL<br>TOP PLATIN | VALOR<br>Descrição<br>Plano Executivo Plus Valor R\$34,90<br>Plano Executivo Plus Valor R\$24,90<br>Plano Individual Referência Valor R\$24,90<br>Plano Individual Referência Valor R\$29,90<br>Plano Top Platinun Valor R\$29,90<br>Plano Top Platinun Valor R\$29,90<br>Coccelar<br>EMPRESA NOME DA EMPRESA                                                                                                    |                |
| Selecione a Modalidade<br>Localizar %<br>Modalidade<br>EXECUTIVO<br>FAMILIAR<br>INDIVIDUAL<br>TOP PLATIN | VALOR Descrição Plano Executivo Plus Valor R\$34.90 Plano Executivo Plus Valor R\$34.90 Plano Familiar Referência Valor R\$29.90 Plano Top Platinun Valor R\$29.90 Plano Top Platinun Valor R\$29.90 Plano Top Platinu Valor R\$29.90 Plano T |                |
| Selecione a Modalidade<br>Localizar %<br>Modalidade<br>EXECUTIVO<br>FAMILIAR<br>INDIVIDUAL<br>TOP PLATIN | VALOR<br>Descrição<br>Plano Executivo Plus Valor RS34,90<br>Plano Individual Referência Valor RS29,90<br>Plano Individual Referência Valor RS29,90<br>Plano Top Platinun Valor RS99,90<br>Cocalizar<br>EMPRESA NOME DA EMPRESA<br>MODALIDADE NDIVIDUAL                                                                                                    |                |
| Selecione a Modalidade<br>Localizar %<br>Modalidade<br>EXECUTIVO<br>FAMILIAR<br>IND/VIDUAL<br>TOP PLATIN | VALOR<br>Descrição<br>Plano Executivo Plus Valor R\$34,90<br>Plano Executivo Plus Valor R\$34,90<br>Plano Executivo Plus Valor R\$24,90<br>Plano Individual Referência Valor R\$29,90<br>Plano Top Platinun Valor R\$29,90<br>Plano Top Platinun Valor R\$29,90<br>Cocalizar<br>Cocalizar<br>Cocalizar<br>Cancelar<br>Compressa<br>MODALIDADE NDIVIDUAL<br>VALOR                                                                                                    |                |

| XEMPLO                       |                                                                                                    |                                                |
|------------------------------|----------------------------------------------------------------------------------------------------|------------------------------------------------|
|                              | JS:                                                                                                    |                                                |
| Se o vo                      | alor do Plano for <b>menor a</b> R\$ 30.00 (trinta reai                                                                                                    | s). Diaitar exatament                          |
| o valor                      | r do Plano ou Seguro e SALVAR no ícone em de                                                                                                    | estaque.                                       |
| _                            | INDMIDUAL Plano Individual Referência Valor R\$29,90                                                                                                    |                                                |
|                              | EMPRESA PREVIDENT                                                                                                    |                                                |
| M                            | ODALIDADE EXECUTIVO                                                                                                    |                                                |
|                              | VALOR 29,90                                                                                                    |                                                |
|                              |                                                                                                    |                                                |
| <u>ک</u>                     | Archon Histórico Funcional Yagas Treinamento Medicina e Segurança Concursos Process                                                                                                    | sos Tabelas Qutros Módulos Janela<br>n 🖳 😒 📰 🖍 |
|                              |                                                                                                    |                                                |
| Se o vo<br>digitar           | ☆<br>alor do Plano ou Seguro for <u>maior ou igual</u> a R<br>exatamente o valor do plano e SALVAR no íco                                                                                                 | e\$ 30,00 (trinta reais)<br>one em destaque.   |
| Se o vo<br>digitar<br>EXECUT | Calor do Plano ou Seguro for <u>maior ou igual</u> a R<br>exatamente o valor do plano e SALVAR no íco<br>NO Plano Executivo Plus Valor R\$34,90<br>EMPRESA PREVIDENT<br>ODALIDADE EXECUTIVO               | e\$ 30,00 (trinta reais)<br>one em destaque.   |
| Se o vo<br>digitar           | Alor do Plano ou Seguro for <u>maior ou igual</u> a R<br>exatamente o valor do plano e SALVAR no íco<br>NO Plano Executivo Plus Valor R\$34,90<br>EMPRESA PREVIDENT<br>ODALIDADE EXECUTIVO<br>VALOR 34,90 | 2\$ 30,00 (trinta reais)<br>one em destaque.   |
| Se o vo<br>digitar           | Alor do Plano ou Seguro for <u>maior ou igual</u> a R<br>exatamente o valor do plano e SALVAR no íco<br>NO Plano Executivo Plus Valor R\$34,90<br>EMPRESA PREVIDENT<br>ODALIDADE EXECUTIVO<br>VALOR 34,90 | 2\$ 30,00 (trinta reais)<br>one em destaque.   |

Edição 1 julho/2024

| VALIDE POR E-MAIL                                                                                                    |  |  |
|----------------------------------------------------------------------------------------------------|--|--|
| Passo 10                                                                                                    |  |  |
| ATENÇÃO: Após a conclusão do cadastro do Auxílio Odontológico no SIGPEC,<br>a URH/SUGESP deve acusar o cadastro por e-mail, que servirá como<br>protocolo, conforme o modelo abaixo: |  |  |
| Usar o modelo e preencher os dados do servidor, as datas e o valor.                                                                                                    |  |  |
|                                                                                                    |  |  |
|                                                                                                    |  |  |
| ASSUNTO: Validação do Auxílio Odontológico                                                                                                    |  |  |
| texto do e-mail:                                                                                                    |  |  |
| Declaro que o(a) Sr.(Sra.), em/,<br>RF: Vínculo:, em/,<br>apresentou contrato com validade até/, no<br>valor de R\$ xx,xx, cujo pagamento ocorrerá em até 60 dias.                   |  |  |
| Clique no link para saber mais sobre o Auxílio Odontológico:<br><u>https://clic.prefeitura.sp.gov.br/auxilio_odontologico</u><br>A LEITURA DO MANUAL É IMPRESCINDÍVEL.               |  |  |
| Atenciosamente,                                                                                                    |  |  |
| IMPORTANTE:         É de extrema importância e dever das URHs/SUGESP enviar este e-mail aos servidores, pois trata-se de um protocolo oficial.         VALIDADO                      |  |  |

## **PRESTANDO CONTAS**

Todos(as) os(as) servidores(as) que tiverem obtido êxito na concessão do Auxílio Odontológico devem prestar contas dos pagamentos direto na URH/SUGESP em que esteja lotado.

> A prestação de contas deve ser feita em até 30 dias após completar 12 meses de Auxílio Odontológico;

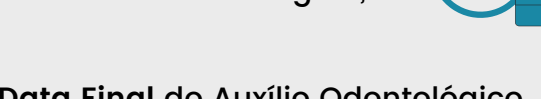

- Ou em até 30 dias após a Data Final do Auxílio Odontológico (em casos de concessões menores de 12 meses).
- A prestação de contas será validada com apresentação de documentos comprobatórios de pagamentos do Plano ou Seguro Odontológico;
- O Documento deve ter a identificação do(a) servidor(a), valores pagos do período em questão e emitidos pela empresa credenciada. Conforme Contrato apresentado na solicitação do Benefício.
- Na hipótese do(a) servidor(a) não prestar contas conforme solicitado, o reembolso do Auxílio Odontológico será temporariamente suspenso até a regularização.
- Se persistir na falta de prestação de contas, o valor correspondente ao período não comprovado será reembolsado pelo(a) servidor(a).

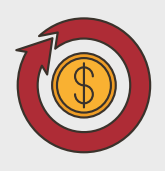

#### IMPORTANTE:

Qualquer irregularidade na obtenção ou uso do Auxílio Odontológico pelo servidor pode resultar em penalidades legais.

Edição 1 julho/2024

# ALTERAÇÕES NO PLANO ODONTOLÓGICO

Se houver mudanças ou interrupções no Plano ou Seguro Odontológico, é de responsabilidade do(a) servidor(a):

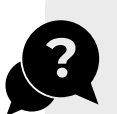

 Entrar em contato IMEDIATAMENTE com a URH/SUGESP de lotação informando a ocorrência;

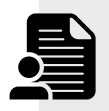

 Com os documentos de alteração ou cancelamento do Plano ou Seguro Odontológico.

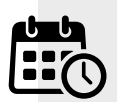

 a URH/SUGESP fará as alterações considerando a data da ocorrência conforme documentação apresentada pelo servidor.

### A URH/SUGESP NUNCA PODERÁ EXCLUIR ATRIBUTO

Em nenhuma hipótese

#### EXEMPLOS:

- Em caso de alteração de valor, empresa ou plano/seguro:
  - Fechar o atributo alterando a Data Final;
  - E inclua um novo atributo com os novos dados.
- Em caso de cancelamento:
  - Fechar o atributo alterando a Data Final;
    - conforme a data da ocorrência comprovada.

## LEGISLAÇÃO

- DECRETO 63.103 DE 28 DE DEZEMBRO DE 2023.
- PORTARIA Nº 17/SEGES/2024
- EDITAL DE CHAMAMENTO PÚBLICO Nº1/SEGES/2024